#### SCANNER SETUP GUIDE

#### **Barcode Programming**

Netum barcode scanners are factory programmed for the most common terminal and communications settings. If you need to change these settings, programming is accomplished by scanning the bar codes in this guide. An asterisk (\*) next to an option indicates the default setting.

**Connection Way:** 

#### Working via USB Cable

Get Started: Connect scanner with your device via USB cable. If you use US keyboard, it's plug and play. If you use other type of keyboard, please refer to "keyboard language" to configure the keyboard language before you use it.

#### Working via 2.4G receiver

Get Started: Plug the USB receiver on your computer. If you use US keyboard, it's plug and play. If you use other type of keyboard, please refer to "keyboard language" to configure the keyboard language before use it.

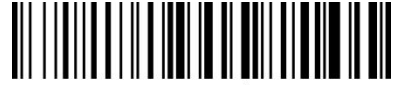

%#IFSN0\$1 \*RF 2.4G Transmit

## Restore factory default

Scanning the following barcodes one by one to restore the scanner to factory defaults. (Four steps included)

1.

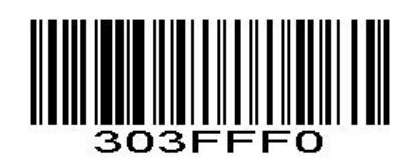

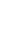

2.

3.

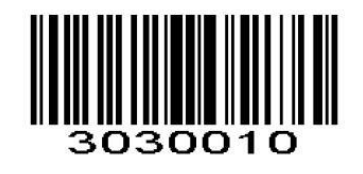

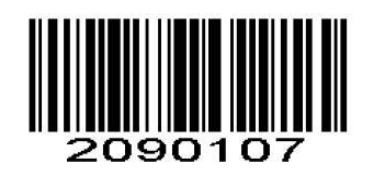

4.

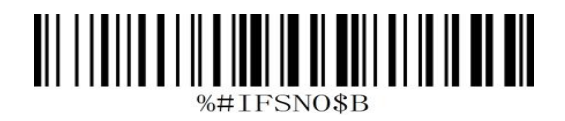

## Keyboard Language

In order to let scanner upload the codes in a correct way, you have to set the keyboard language before you use it.

For example

If you use French Keyboard, just scan barcode of "French Keyboard", after that scanner will upload barcodes according to French keyboard layout. American Keyboard is set by default, if you use a US keyboard you can just skip this part.

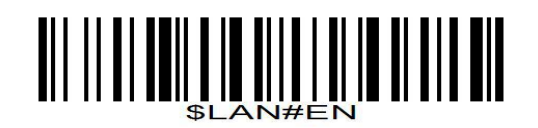

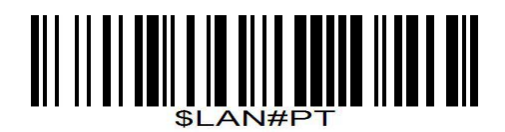

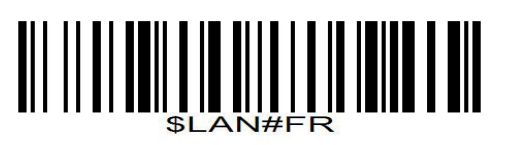

French Keyboard

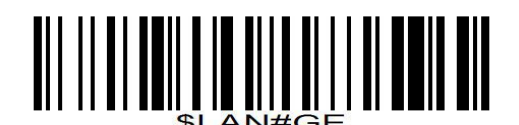

Germany Keyboard

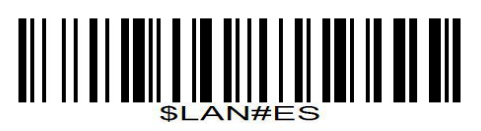

Spanish Keyboard

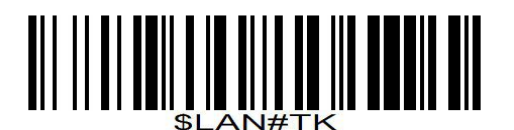

Turkey Q Keyboard

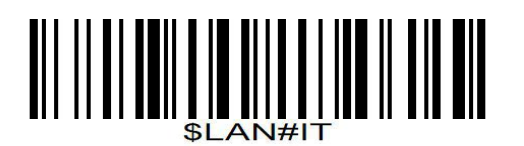

Italy Keyboard

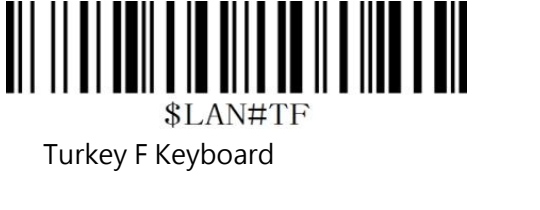

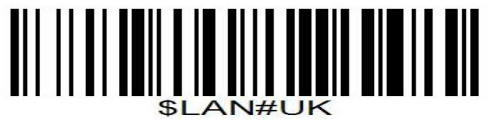

British Keyboard

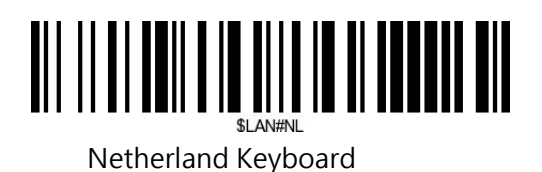

## Data Uploading Mode

If you are heading for a working area which lies outside the Bluetooth signal range, you may activate scanner's store mode, following steps described below. Under this mode, all scanned data will be stored directly into the buffer memory of the device. Furthermore, the data entries will be permanently saved in the buffer memory prior to the manual upload into the working station, so that you may upload them when you are near your working device.

## Quit Offline Mode

By scanning the following barcode, the device leaves the offline mode, normal mode will be reinitialised.

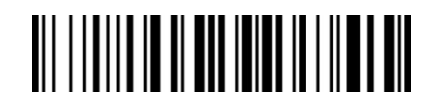

## \*Quit Offline Mode

Offline Mode

By scanning the following barcode, the offline mode will be activated

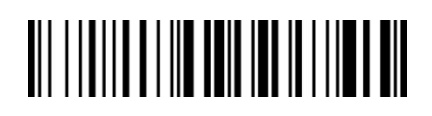

Offline Mode

## **Output Stored Data**

By scanning the following barcode, all data entries in the buffer memory can be manually uploaded after reconnecting to the working station.

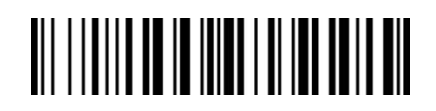

Output Stored Data

Output Total Entry

By scanning the following barcode, the gross quantity of the uploaded data entries will be summarised .

# 

Output Total Entry

**Clear Memory** By scanning the following barcode, all data in the buffer memory will be deleted.

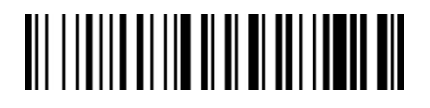

Clear Memory

## **Get Battery Volume**

Scan below command barcode to get battery rough volume

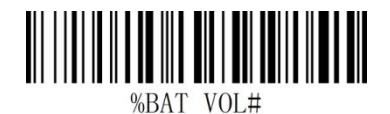

## **Battery Rough Volume**

Idle time Temps d'inactivité

Scanner will turn to sleep after idle/inactive for 1min

Scan "Disable module Idle time" before you doing any other setup from this section.

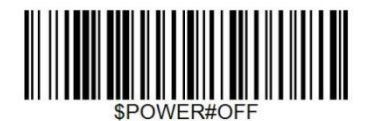

Power Off

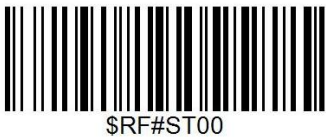

**Disable Sleep Mode** 

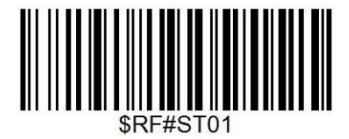

30S

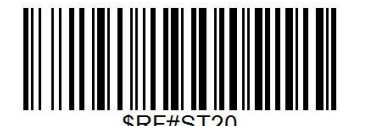

10Mins

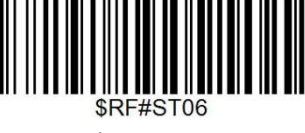

3Mins

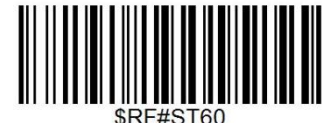

30Min

Scan Mode

Mode se scannage

**Trigger Mode (Default)** 

Scanning this bar code will enable the scanner to enter manual trigger mode.

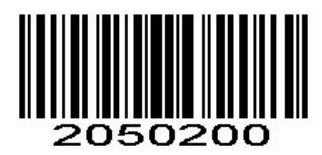

## **Continuous Mode**

This mode enables the engine to scan/capture, decode and transmit over and over again.

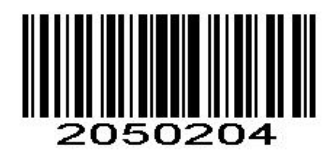

Auto Sense Mode

Mode de détection automatique

Scanning this bar code will enable the scanner to enter auto sense mode.

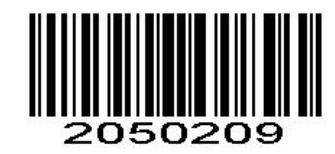

#### Terminator

The scanner provides a shortcut for setting the terminating character suffix to CR or CRLF and enabling it by scanning the appropriate barcode below.

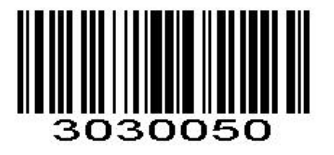

None

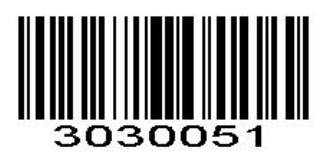

CR&LF \*

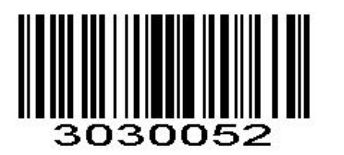

CR

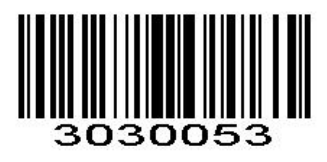

ТАВ

**Beep Volume** 

Contrôle du volume sonore

Beep volume can be adjusted by scanning below command barcode accordingly.

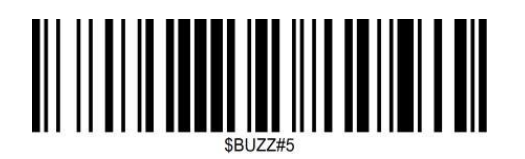

Low Volume

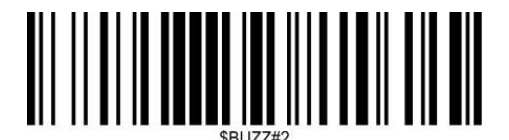

Medium

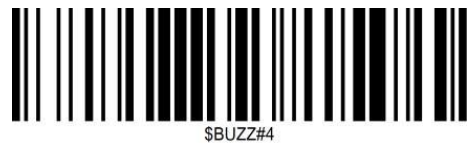

\*High Volume

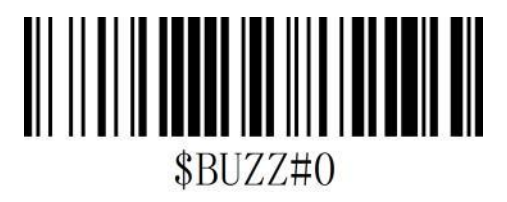

Mute

**Convert Case** 

Scan the appropriate barcode below to convert barcode data to your desired case.

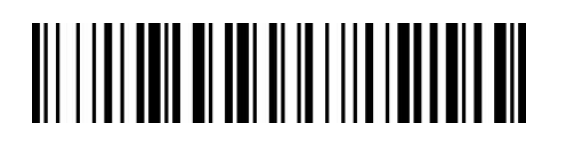

\* No Case Conversion

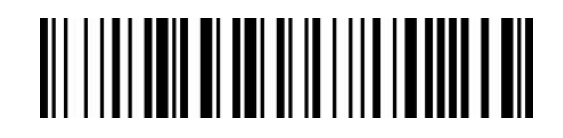

Invert Upper and Lower Case Characters

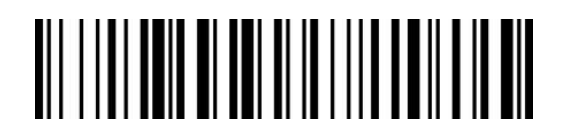

Convert All to Upper Case

Ctrl Combine-Key Set

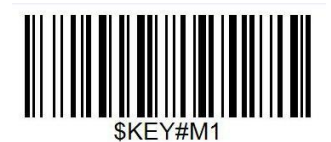

Combine-Key ON

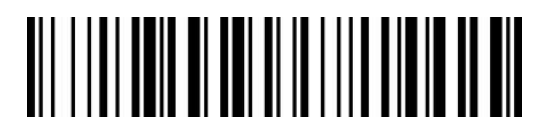

Convert All to Lower Case

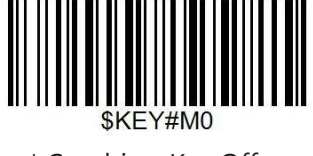

\* Combine-Key Off

Enable/Disable All Symbologies

If the **Disable All Symbologies** feature is enabled, the engine will not be able to read any nonprogramming barcodes except the programming barcodes.

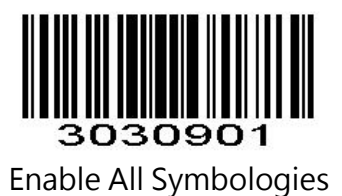

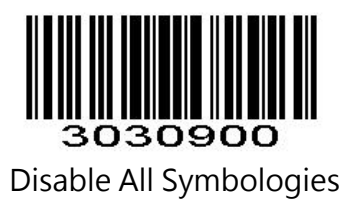

## Enable/Disable 1D Symbologies

If the Disable 1D Symbologies feature is enabled, the engine will not be able to read any 1D barcodes.

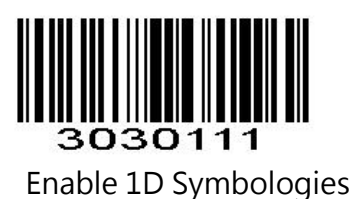

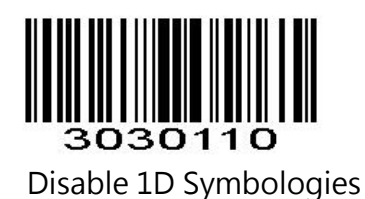

## Enable/Disable 2D Symbologies

If the Disable 2D Symbologies feature is enabled, the engine will not be able to read any 2D barcodes

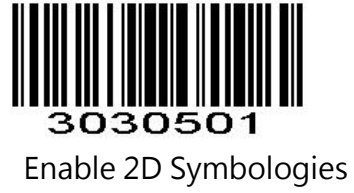

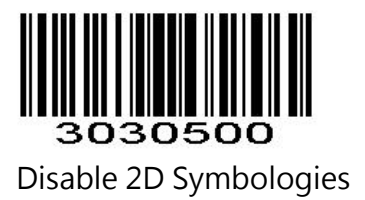

## Transmit Code ID Character

A code ID character identifies the code type of a scanned bar code. This can be useful when decoding more than one code type. The code ID character is inserted between the prefix

character (if selected) and the decoded symbol.

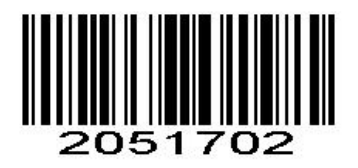

Symbol Code ID Character Code ID

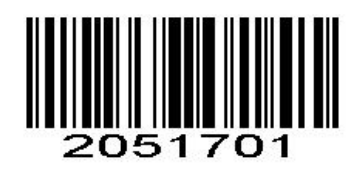

Aim Code ID Character AIM ID

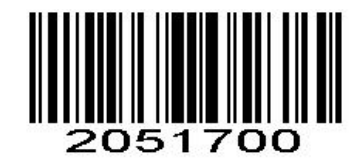

\*None

Symbol Code ID Identifiers

| A= | UPC-A, UPC-E, EAN-8, | J= | MSI, MSI/Plessey                                 |
|----|----------------------|----|--------------------------------------------------|
|    | EAN-13               |    |                                                  |
| B= | Code 39, Code 32     | K= | GS1-DataBar, /UCC/EAN-128                        |
| C= | Codabar              | L= | Bookland EAN, Bookland EAN/ISBN                  |
| D= | Code 128, ISBT 128   | M= | Trioptic Code 39                                 |
| E= | Code 93              | N= | Coupon Code                                      |
| F= | Interleaved 2 of 5   | R= | GS1 DataBar-14, GS1 DataBar Limited, GS1 DataBar |
|    |                      |    | Expanded, RSS                                    |
| G= | Discrete 2 of 5      | S= | SETUP128                                         |
| H= | CODE11               |    |                                                  |

| r= | PDF417         | x= | Maxi Code |
|----|----------------|----|-----------|
| u= | DataMatrix(DM) | v= | Veri Code |
| q= | QR             | c= | HanXin    |
| a= | Aztec Code     |    |           |

#### **AIM Code Identifiers**

Each AIM Code Identifier contains the three-character string ]cm where:

] = Flag Character

c =Code Character (see *Table 4-4*)

m= Modifier Character

#### Table 4-4

| Α | Code 39, Code 39 Full ASCII, Code 32 | S | Discrete 2 of 5, IATA 2 of 5            |
|---|--------------------------------------|---|-----------------------------------------|
| С | Code 128, ISBT 128, GS1-128,         | Х | Code 39 Trioptic, Bookland EAN, Han Xin |
|   | Coupon (Code 128 portion), Setup128  |   |                                         |
| E | UPC/EAN, Coupon (UPC portion)        | e | GS1 DataBar                             |
| F | Codabar                              | L | PDF417                                  |
| G | Code 93                              | d | Data Matrix(DM)                         |
| Н | Code 11                              | Q | QR                                      |
| Ι | Interleaved 2 of 5                   | z | Aztec Code                              |

Read 1D Normal barcode/ Reversal barcode

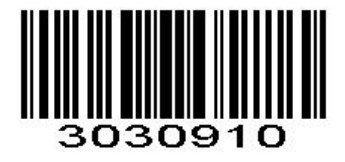

\* Disable to read 1D reversal barcode

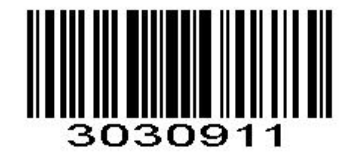

Enabled to read 1D reversal barcode

UPC/EAN Enable/Disable UPC-A To enable or disable UPC-A, scan the appropriate bar code below.

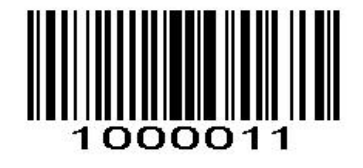

\*Enable UPC-A

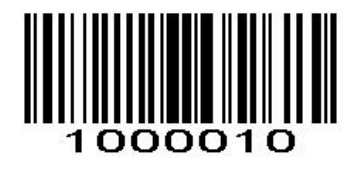

Disable UPC-A

**Enable/Disable UPC-E** To enable or disable UPC-E, scan the appropriate bar code below.

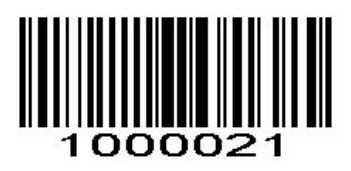

\*Enable UPC-E

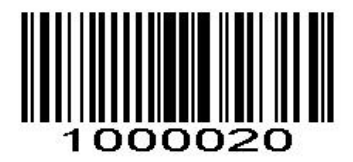

Disable UPC-E

**Enable/Disable EAN-8** To enable or disable EAN-8, scan the appropriate bar code below.

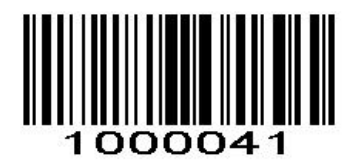

\*Enable EAN-8

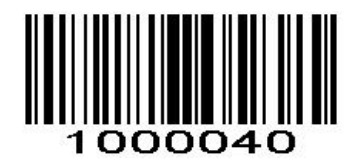

Disable EAN-8

Enable/Disable EAN-13

To enable or disable EAN-13, scan the appropriate bar code below.

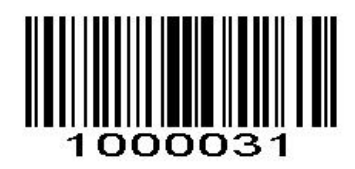

\*Enable EAN-13

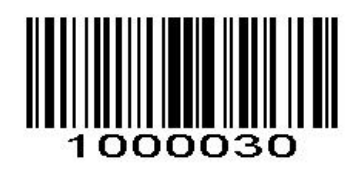

Disable EAN-13

Enable/Disable Bookland EAN(ISBN)

To enable or disable EAN Bookland, scan the appropriate bar code below.

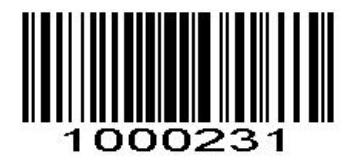

Enable Bookland EAN

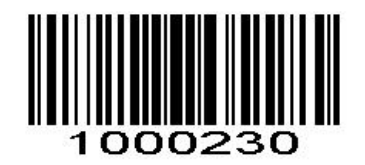

#### \*Disable Bookland EAN

## Decode UPC/EAN Supplementals UPC/EAN

Supplementals are bar codes appended according to specific format conventions (e.g.UPC A+2, UPC E+2, EAN 13+2, EAN 13+5). The following options are available:

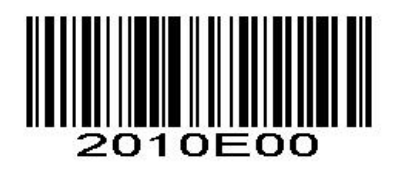

\*Ignore UPC/EAN with Supplementals

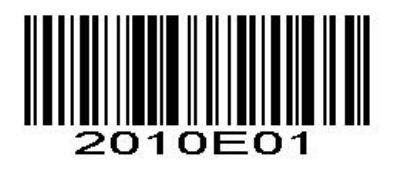

Decode UPC/EAN with Supplementals

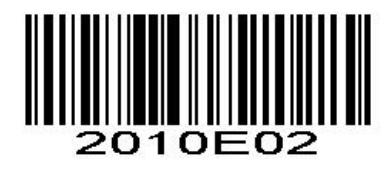

Auto discriminate UPC/EAN Supplementals

Transmit UPC-A Check Digit

Scan the appropriate bar code below to transmit the symbol with or without the UPC-A check digit.

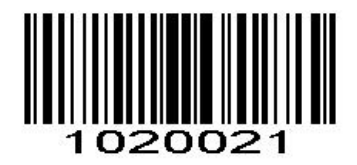

\*Transmit UPC-A Check Digit

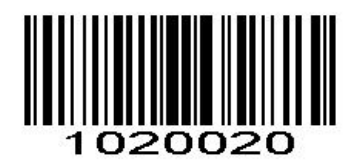

\*Transmit UPC-A Check Digit

Transmit UPC-E Check Digit

Scan the appropriate bar code below to transmit the symbol with or without the UPC-E check digit.

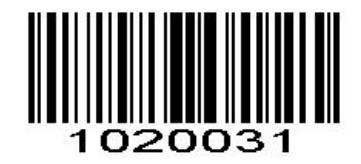

\*Transmit UPC-E Check Digit

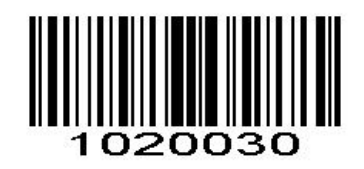

Do Not Transmit UPC-E Check Digit

## Convert UPC-E to UPC-A

Enable this parameter to convert UPC-E (zero suppressed) decoded data to UPC-A format before transmission. After conversion, data follows UPC-A format and is affected by UPC-A programming selections

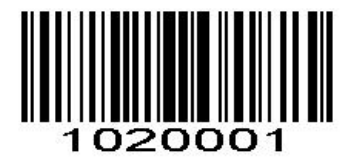

Convert UPC-E to UPC-A

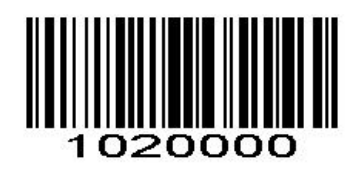

\*Do Not Convert UPC-E to UPC-A

#### EAN-8 Zero Extend

When enabled, this parameter adds five leading zeros to decoded EAN-8 symbols to make them compatible in format to EAN-13 symbols.

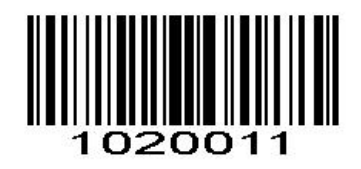

Enable EAN-8 Zero Extend

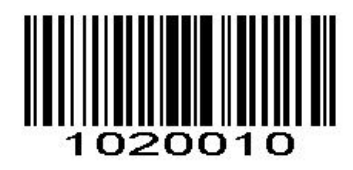

\*Disable EAN-8 Zero Extend

Code 128 Enable/Disable Code 128 To enable or disable Code 128, scan the appropriate bar code below.

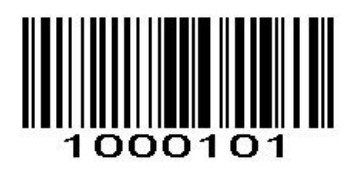

\*Enable Code 128

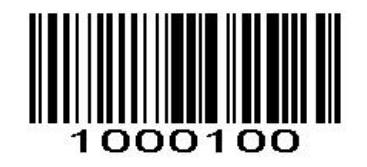

Disable Code 128

Enable/Disable GS1-128

To enable or disable GS1-128, scan the appropriate bar code below.

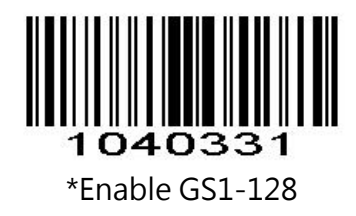

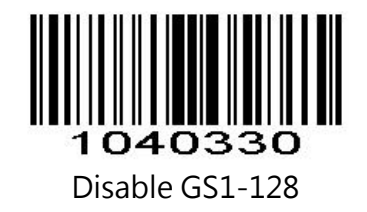

Enable/Disable ISBT 128

To enable or disable ISBT 128, scan the appropriate bar code below.

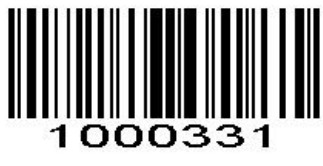

\*Enable ISBT 128

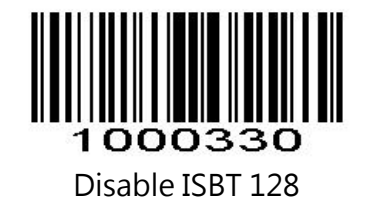

Code39 Enable/Disable Code 39

To enable or disable Code 39, scan the appropriate bar code below.

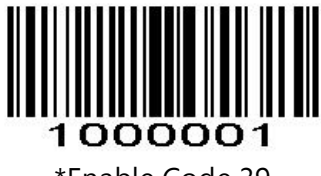

\*Enable Code 39

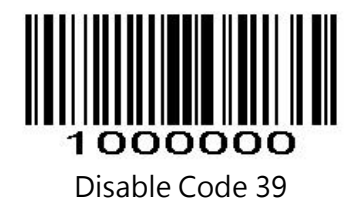

## Code 39 Check Digit Verification

When this feature is enabled, the scan engine checks the integrity of all Code 39 symbols to verify that the data complies with specified check digit algorithm. Only those Code 39 symbols which include a modulo 43 check digit are decoded. Only enable this feature if your Code 39 symbols contain a module 43 check digit.

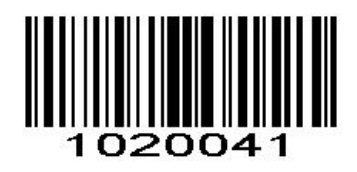

Verify Code 39 Check Digit

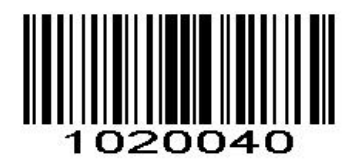

\*Do Not Verify Code 39 Check Digit

Transmit Code 39 Check Digit

Scan this symbol to transmit the check digit with the data.

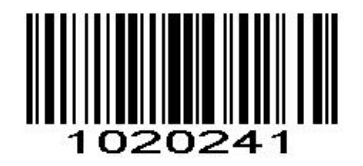

Transmit Code 39 Check Digit (Enable)

Scan this symbol to transmit data without the check digit.

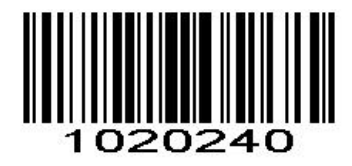

\*Do Not Transmit Code 39 Check Digit

Convert Code 39 to Code 32

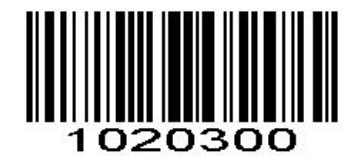

\*Disable Convert Code39 to Code32

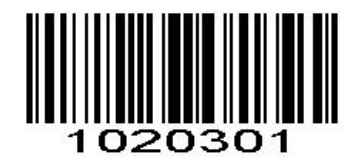

Enable Convert Code39 to Code32

#### Code32 Prefix

Enable this parameter will add prefix "A" to all Code 32. Before enabling this parameter, you must first convert Code 39 to Code 32 (Italian pharmaceutical code)

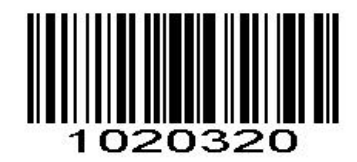

\*Disable Code32 Prefix

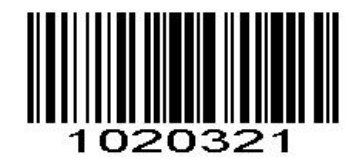

Enable Code32 Prefix

### Enable/Disable Code 39 Full ASCII

Code 39 Full ASCII is a variant of Code 39 which pairs characters to encode the full ASCII character set.

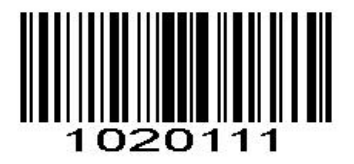

Enable Code 39 Full ASCII

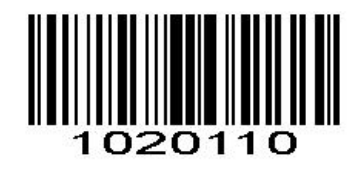

\*Disable Code 39 Full ASCII

*NOTE* Trioptic Code 39 and Code 39 Full ASCII cannot be enabled simultaneously. If you get an error beep when enabling Code 39 Full ASCII, disable Trioptic Code 39 and try again.

#### Code 93

To enable or disable Code 93, scan the appropriate bar code below.

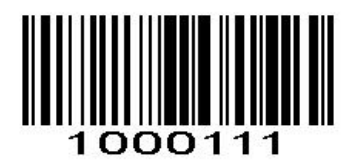

Enable Code 93

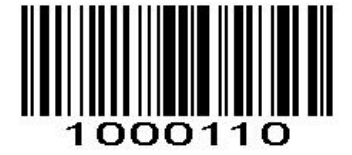

## Set Lengths for Code 93

The length of a code refers to the number of characters (i.e., human readable characters), including check digit(s) the code contains. Lengths for Code 93 may be set for any length, one or two discrete lengths, or lengths within a specific range.

Any Length - Scan this option to decode Code 93 symbols containing any number of characters

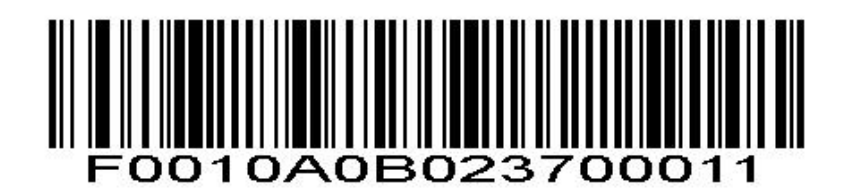

Code 93 - Any Length

Code 11 Enable/Disable Code 11 To enable or disable Code 11, scan the appropriate bar code below.

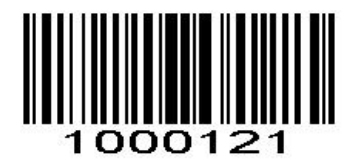

Enable Code 11

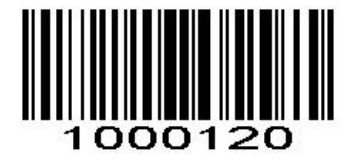

\*Disable Code 11

Set Lengths for Code 11

The length of a code refers to the number of characters (i.e., human readable characters), including check digit(s) the code contains. Set lengths for Code 11 to any length, one or two discrete lengths, or lengths within a specific range.

Any Length - Scan this option to decode Code 11 symbols containing any number of characters

within the scan engine capability.

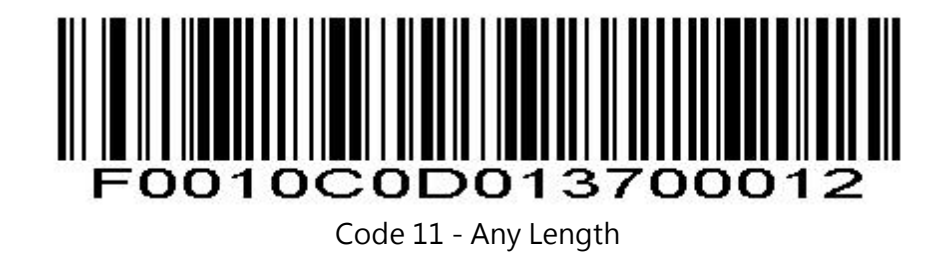

## Code 11 Check Digit Verification

This feature allows the scan engine to check the integrity of all Code 11 symbols to verify that the data complies with the specified check digit algorithm. This selects the check digit mechanism for the decoded Code 11 bar code. The options are to check for one check digit, check for two check digits, or disable the feature.

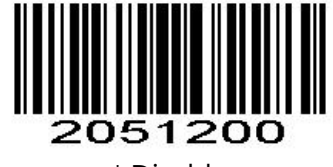

\* Disable

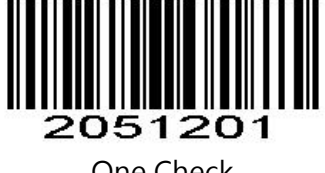

One Check

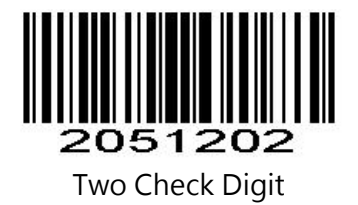

Transmit Code 11 Check Digits

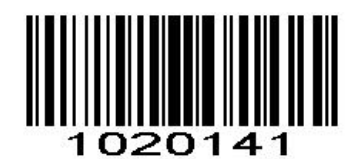

Transmit Code 11 Check Digit(s) (Enable)

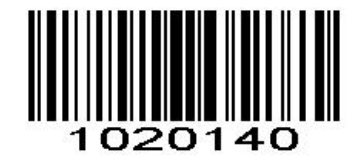

#### \*Do Not Transmit Code 11 Check Digit(s) (Disable)

Interleaved 2 of 5/ITF

Enable/Disable Interleaved 2 of 5

To enable or disable Interleaved 2 of 5, scan the appropriate bar code below.

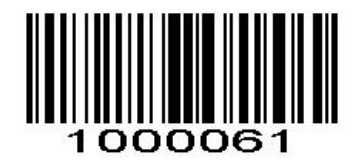

\*Enable Interleaved 2 of 5

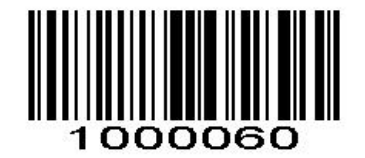

Disable Interleaved 2 of 5

Set Lengths for Interleaved 2 of 5 Interleaved 2 of 5

Any Length - Scan this option to decode I 2 of 5 symbols containing any number of characters

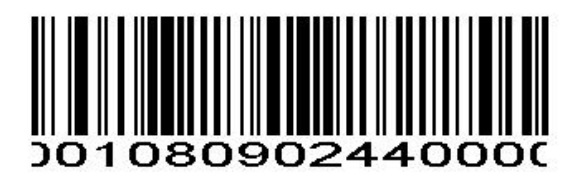

I 2 of 5 - Any Length

#### Convert I 2 of 5 to EAN-13

This parameter converts a 14 character I 2 of 5 code into EAN-13, and transmits to the host as EAN-13. To accomplish this, I 2 of 5 must be enabled, one length must be set to 14, and the code must have a leading zero and a valid EAN-13 check digit.

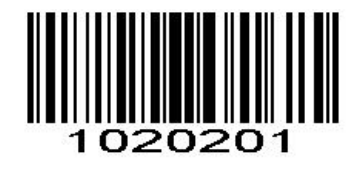

Convert I 2 of 5 to EAN-13

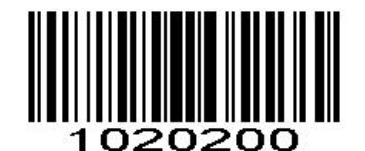

\*Do Not Convert I 2 of 5 to EAN-13

Discrete 2 of 5/Industrial 2 of 5/IND25

## Enable/Disable Discrete 2 of 5

To enable or disable Discrete 2 of 5, scan the appropriate bar code below.

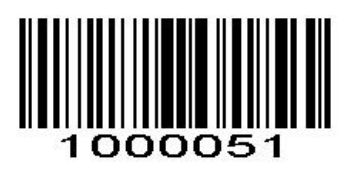

Enable Discrete 2 of 5

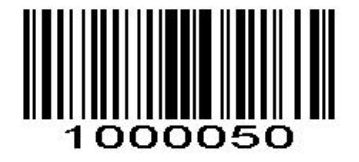

\*Disable Discrete 2 of 5

Matrix 25

Enable/Disable Matrix 25

To enable or disable Matrix 25, scan the appropriate bar code below.

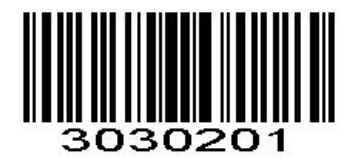

Enable Matrix 25

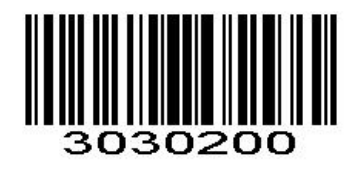

\*Disable Matrix 25

Standard 25/IATA 25

Enable/Disable Standard 25

To enable or disable Standard 25, scan the appropriate bar code below.

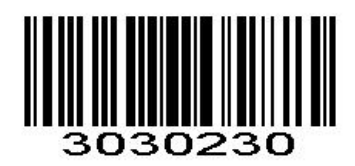

\*Disable Standard 25

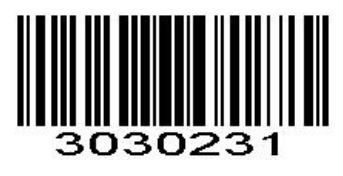

Enable Standard 25

Standard 25 Check Digit Verification

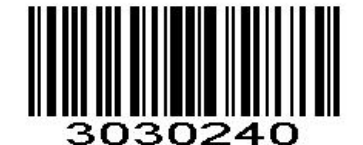

Disable Standard 25 Check Digit Verification

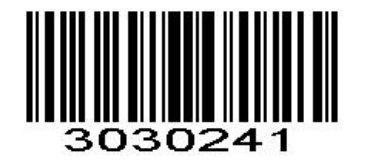

Enable Standard 25 Check Digit Verification

Transmit Check Character

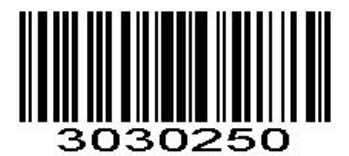

Disable Standard 25 Transmit Check Character

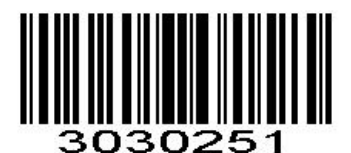

Enable Standard 25 Transmit Check Character

Codabar

Enable/Disable Codabar

To enable or disable Codabar, scan the appropriate bar code below.

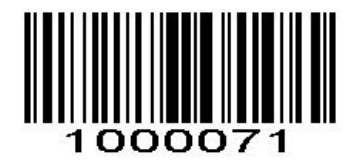

Enable Codabar

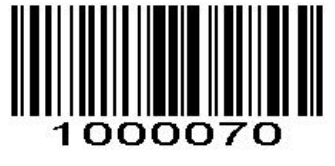

\*Disable Codabar

MSI/MSI PLESSEY

Enable/Disable MSI

To enable or disable MSI, scan the appropriate bar code below.

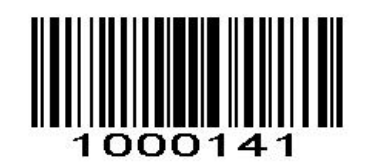

Enable MSI

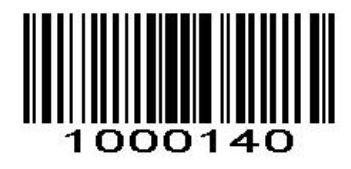

\*Disable MSI

GS1 DataBar/RSS

Enable/Disable GS1 DataBar-14

To enable or disable GS1 DataBar-14, scan the appropriate bar code below.

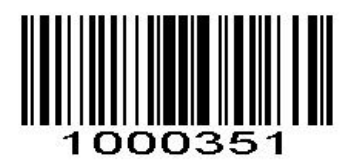

Enable GS1 DataBar-14

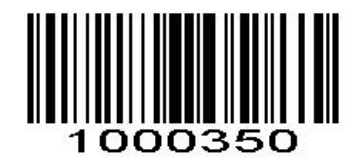

\*Disable GS1 DataBar-14

Enable/Disable GS1 DataBar Limited

To enable or disable GS1 DataBar Limited, scan the appropriate bar code below.

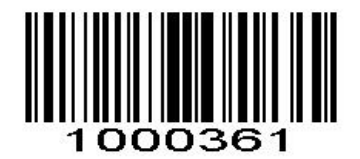

Enable GS1 DataBar Limited

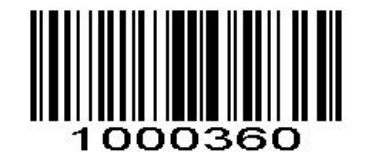

\*Disable GS1 DataBar Limited

## Enable/Disable GS1 DataBar Expanded

To enable or disable GS1 DataBar Expanded, scan the appropriate bar code below.

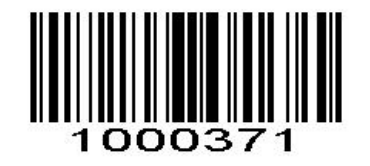

Enable GS1 DataBar Expanded

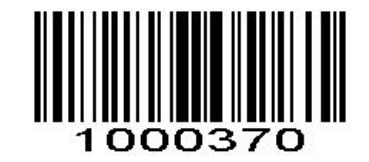

\*Disable GS1 DataBar Expanded

# PDF417

Scan normal or mirror image picture.

## Enable/Disable PDF417

To enable or disable PDF417, scan the appropriate bar code below.

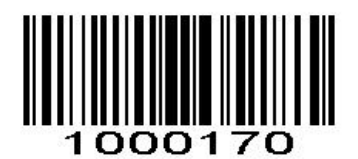

Disable PDF417

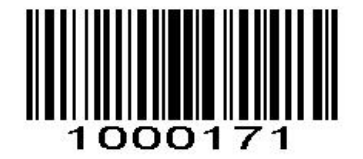

\*Enable PDF417

Read Normal Phase/ Phase Reversal

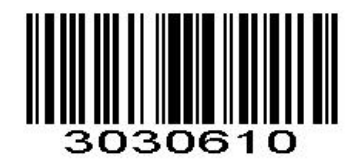

\*Read Normal Phase

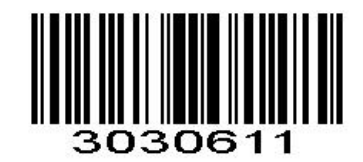

Read Phase Reversal

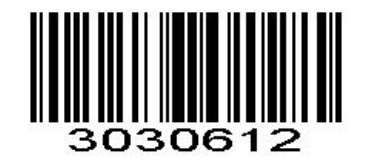

Read Normal Phase/ Phase Reversal

QR

Read normal phase/ phase reversal/ mirror image picture

#### Enable/Disable QR

To enable or disable QR, scan the appropriate bar code below.

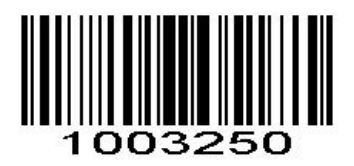

Disable QRCode

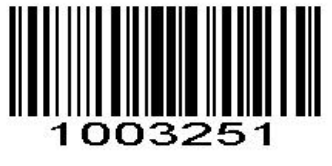

\*Enable QRCode

#### Data Matrix(DM)

Scan normal or mirror image picture.

#### Enable/Disable Data Matrix(DM)

To enable or disable Data Matrix(DM), scan the appropriate bar code below.

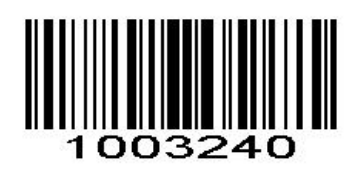

Disable Data Matrix

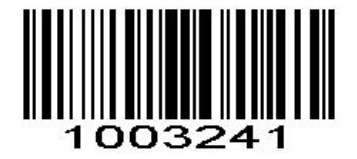

\*Enable Data Matrix

Read Normal Phase/ Phase Reversal

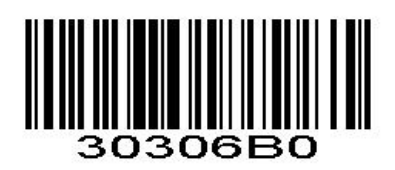

\*Read Normal Phase

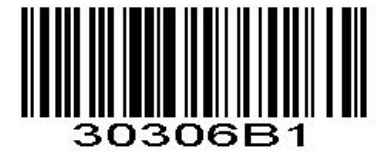

Read Phase Reversal

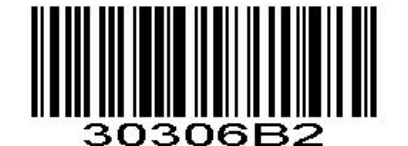

Read Normal Phase/ Phase Reversal

#### Maxi Code

#### Enable/Disable Maxi Code

To enable or disable Maxi Code, scan the appropriate bar code below.

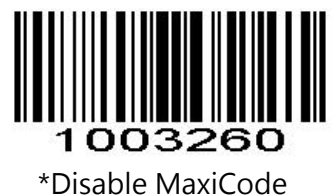

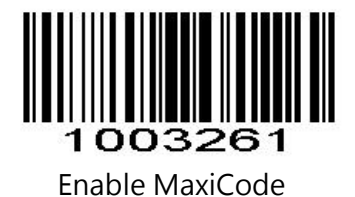

Aztec Code

Enable/Disable Aztec Code

To enable or disable Aztec Code, scan the appropriate bar code below.

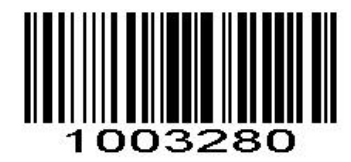

\*Disable Aztec Code

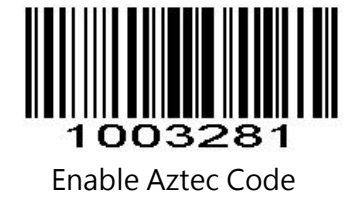

Han Xin Code Enable/Disable Han Xin Code

To enable or disable Han Xin Code, scan the appropriate bar code below.

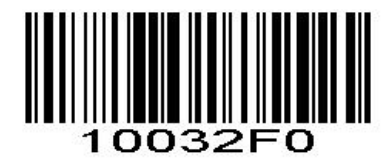

\*Disable Han Xin Code

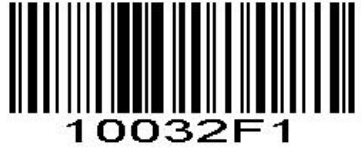

Enable Han Xin Code

Read Normal Phase/ Phase Reversal

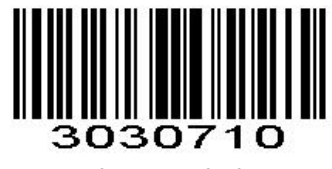

\*Read Normal Phase

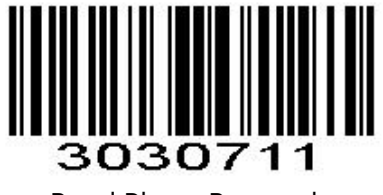

Read Phase Reversal

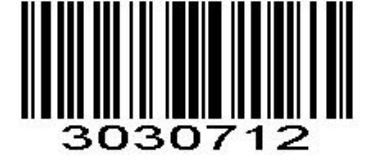

Read Normal Phase/ Phase Reversal

Hide Prefix or suffix digits

The start/middle/end of barcode chars can be hidden. After scan below hide set barcode, scan a double-digit hexadecimal number that you want to hide char length(00~FF e.g. hide length 4, scan 0, 4).

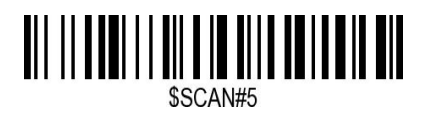

Hide Barcode Start Chars

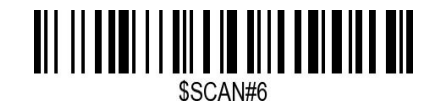

Hide Barcode Middle Char Start

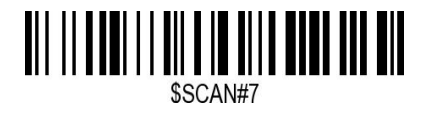

Hide Barcode Middle Chars

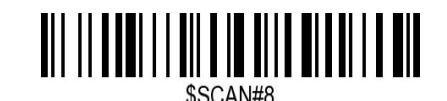

Hide Barcode End Chars

**Output Format** 

To change the Scan Data Transmission Format, scan one of the eight bar codes corresponding to the desired format.

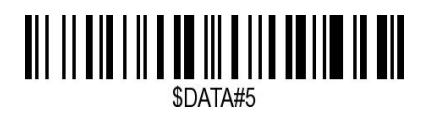

Enable Hide Barcode Start Char

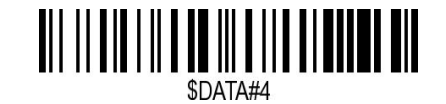

Enable Hide Barcode Middle Char

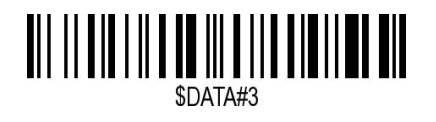

Enable Hide Barcode End Char

#### To Hide chars of barcode Start/Middle/End:

#### Procedures

- 1. Scan the Hide Barcode Start / Middle Start / Middle length / End Chars symbol.
- 2. Determine the hex value for the length you wish to enter(hide 4 chars, scan 0,4; hide 12 chars, scan 0,C).
- 3. Scan the 2 digit hex value from the Numeric Bar Codes
- 4. Scan the output format to enable or cancel hide char function.

#### Custom prefix and suffix

Maximum 20 prefixes and 20 suffixes can be added to scan data for use in data editing. To set these values, scan a double-digit hexadecimal number (i.e. two bar codes) that corresponds to ASCII values. See the <u>Table 1</u> and <u>Numeric Bar Codes</u> in appendix.

To Add a Prefix or Suffix:

1. Scan command barcode of " Add Prefix" or " Add Suffix ".

- 2. Check the prefix or suffix hex value from the ASCII Chart.
- 3. Scan the 2 digit hex value from the Numeric Bar Codes
- 4. Repeat Steps 2 and 3 for all the prefix or suffix that you want to add.
- 5. Scan the output format to enable or disable prefix/suffix output.

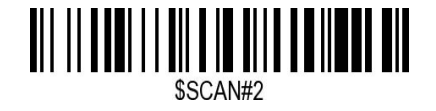

Add Prefix

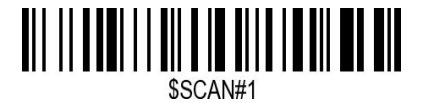

Add Suffix

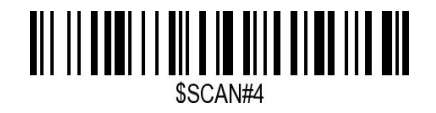

**Clear All Prefix** 

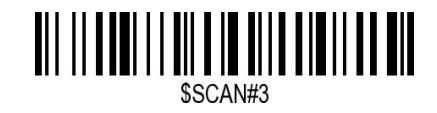

Clear All Suffix

Numeric Bar Codes

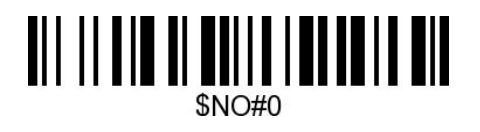

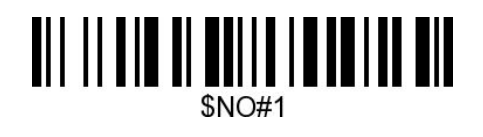

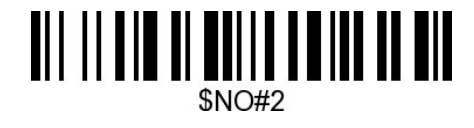

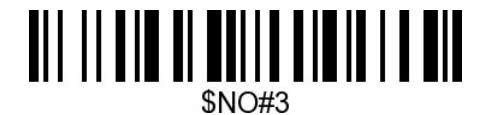

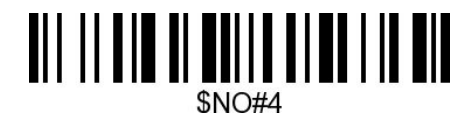

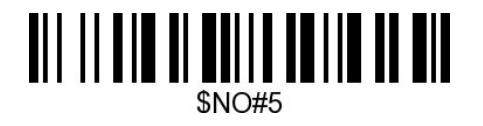

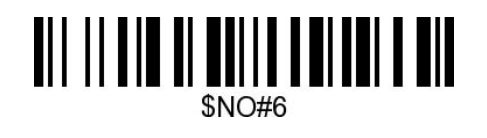

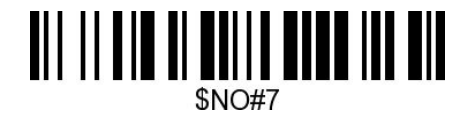

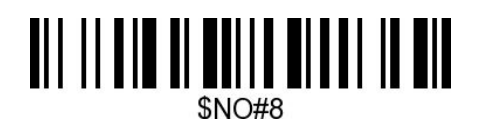

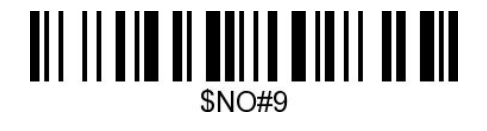

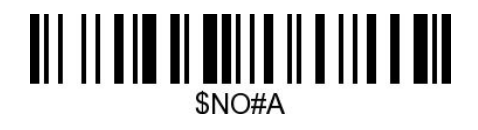

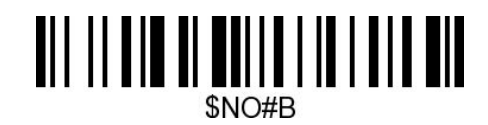

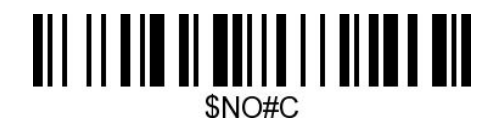

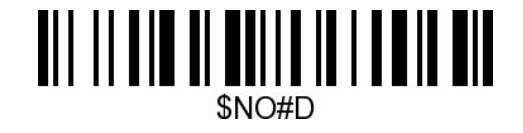

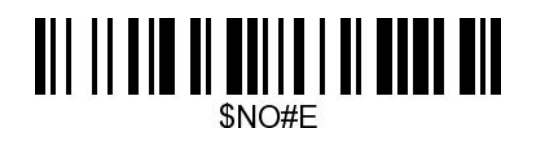

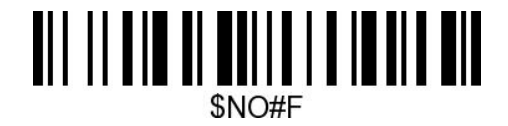

**Output Format** 

To change the Scan Data Transmission Format, scan one of the eight bar codes corresponding to the desired format.

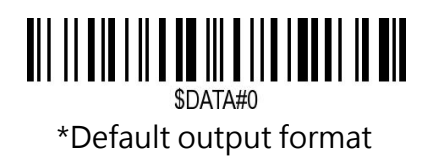

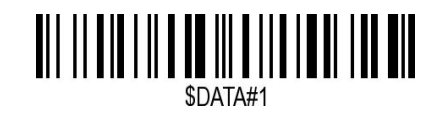

Enable Suffix output

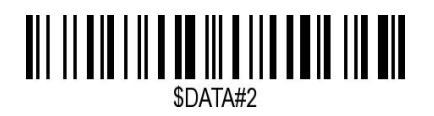

Enable Prefix output

Example on how to add normal prefix or suffix on barcode "123456789"

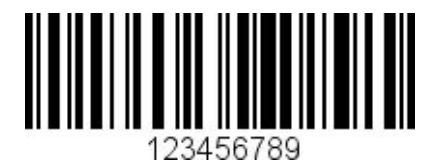

Add " A" and "B" as prefixes and "!" as suffix

1. Scan command barcode of " Add Prefix"

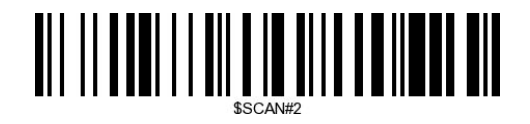

- 2. Check the prefix hex value from the ASCII Chart. A- "4", "1"; B-"4" "2";
- 3. Scan the 2 digit hex value from the Numeric Bar Codes

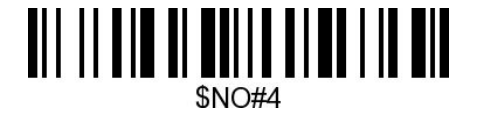

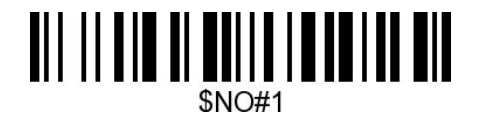

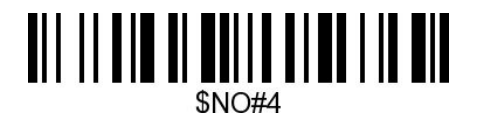

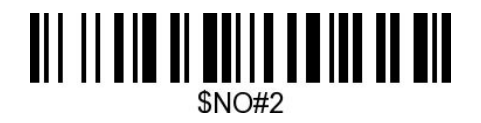

4. Scan the output format to enable prefix output.

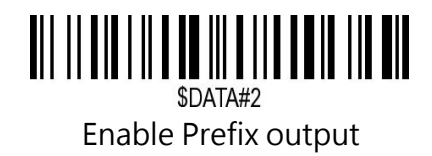

5. Scan command barcode of "Add Suffix" to add "!" as suffix.

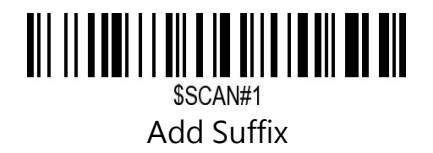

6. Check the suffix hex value from the ASCII Chart. !- "2" "1"

7. Scan the 2 digit hex value from the Numeric Bar Codes.

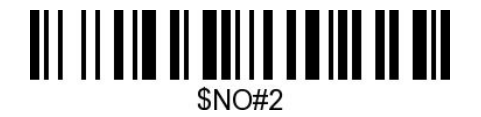

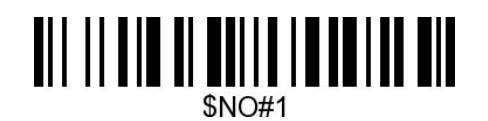

8. Scan the output format to enable suffix output.

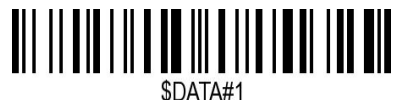

Enable Suffix output

9. Scan the barcode then you will get AB123456789!

Example on how to add Combination Key suffix for barcode "123456789"

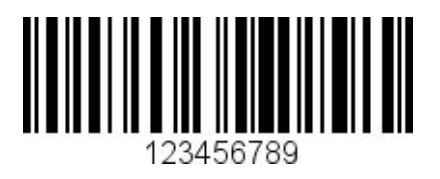

Add "Ctrl+P" on "123456789" as suffix

1.Scan command barcode of " Add Suffix" to add "Ctrl+P" as suffix.

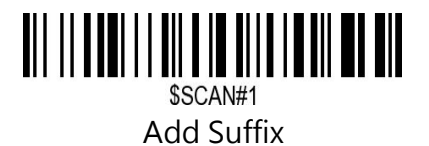

2. Check the suffix hex value from the ASCII Chart. Ctrl+P - "9" "7" "5" "0"

3. Scan the 4 digits hex value from the Numeric Bar Codes.

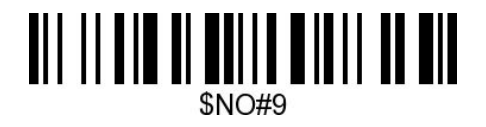

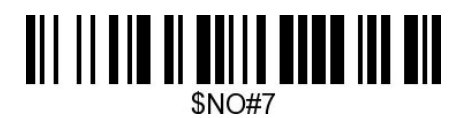

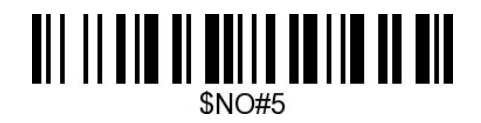

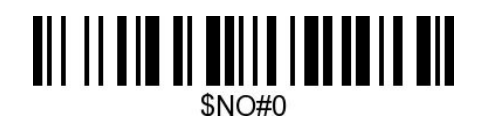

4. Scan the output format to enable suffix output.

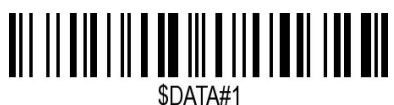

Enable Suffix output

Appendix 1: Numeric Bar Codes

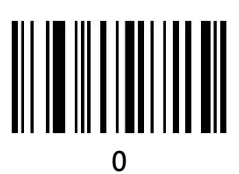

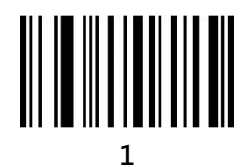

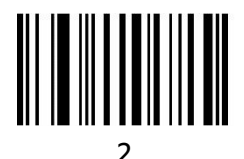

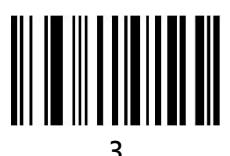

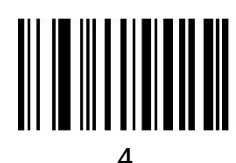

-

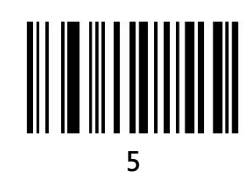

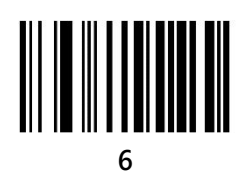

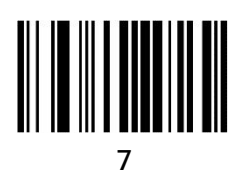

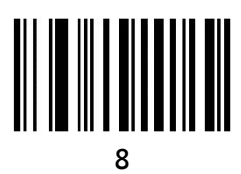

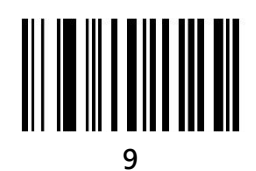

**Cancel Barcode** 

To change the selection or cancel an incorrect entry, scan the barcode below.

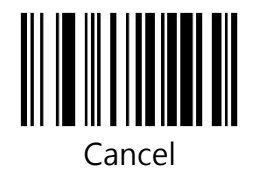

#### Table 1. ASCII Character Equivalents

| HEX | ASCII | HEX | ASCII | HEX | ASCII | HEX | ASCII |
|-----|-------|-----|-------|-----|-------|-----|-------|
| 20H | Space | 30H | 0     | 40H | @     | 50H | Р     |
| 21H | !     | 31H | 1     | 41H | А     | 51H | Q     |
| 22H | п     | 32H | 2     | 42H | В     | 52H | R     |
| 23H | #     | 33H | 3     | 43H | С     | 53H | S     |
| 24H | \$    | 34H | 4     | 44H | D     | 54H | Т     |
| 25H | %     | 35H | 5     | 45H | E     | 55H | U     |
| 26H | &     | 36H | 6     | 46H | F     | 56H | V     |
| 27H | T     | 37H | 7     | 47H | G     | 57H | W     |
| 28H | (     | 38H | 8     | 48H | Н     | 58H | Х     |
| 29H | )     | 39H | 9     | 49H | Ι     | 59H | Y     |
| 2AH | *     | 3AH | :     | 4AH | J     | 5AH | Z     |
| 2BH | +     | 3BH | ;     | 4BH | К     | 5BH | [     |
| 2CH | 1     | 3CH | <     | 4CH | L     | 5CH | \     |
| 2DH | -     | 3DH | =     | 4DH | М     | 5DH | ]     |
| 2EH |       | 3EH | >     | 4EH | N     | 5EH | ^     |
| 2FH | /     | 3FH | ?     | 4FH | 0     | 5FH | _     |

| 60H | ` | 70H | р   | 80H | F1      | 90H | End             |
|-----|---|-----|-----|-----|---------|-----|-----------------|
| 61H | а | 71H | q   | 81H | F2      | 91H | Page<br>Down    |
| 62H | b | 72H | r   | 82H | F3      | 92H | Right<br>Arrow  |
| 63H | С | 73H | S   | 83H | F4      | 93H | Left Arrow      |
| 64H | d | 74H | t   | 84H | F5      | 94H | Down<br>Arrow   |
| 65H | е | 75H | u   | 85H | F6      | 95H | Up Arrow        |
| 66H | f | 76H | V   | 86H | F7      | 96H | Print<br>Screen |
| 67H | g | 77H | W   | 87H | F8      | 97H | *Ctrl           |
| 68H | h | 78H | х   | 88H | F9      | 98H | *Shirt          |
| 69H | i | 79H | у   | 89H | F10     | 99H | *Left Alt       |
| 6AH | J | 7AH | Z   | 8AH | F11     | 9AH | *Right Alt      |
| 6BH | k | 7BH | {   | 8BH | F12     | 08H | BS              |
| 6CH | I | 7CH | Ĩ   | 8CH | Insert  | 09H | HT              |
| 6DH | m | 7DH | }   | 8DH | Home    | 0AH | LF              |
| 6EH | n | 7EH | ~   | 8EH | Page Up | 0DH | CR              |
| 6FH | 0 | 7FH | DEL | 8FH | Delete  | 1BH | ESC             |

#### Support

For any inquiries concerning our products, please send an email to service@gzxlscan.com, and we will respond to you as soon as possible.

## Contact Information Tel.:+0086 20-6626-0708 Email:service@gzxlscan.com Addr.:Unit 137, The Pacific Industry Park, Xintang Town,Zengcheng District, Guangzhou,China/511340

Made in China